## Service Activation Provisioning

Summary

This Job Aid supports all Technician audiences. This process applies for all Viasat gateways and modems:

This Job Aid covers:

Service Activation / Provisioning through the VTT app

## Video:

20250520